## Izbor teme (NP2021)

Prozor Izbor teme omogućuje pregled studenata koji su odabrali određenu temu.

| <b>NP</b> nastavnički portal | = |                                                                                                    |                                                                                                    |                                              |                                                                                                    |                     | ę                                       |                                          |                                |  |  |  |  |  |
|------------------------------|---|----------------------------------------------------------------------------------------------------|----------------------------------------------------------------------------------------------------|----------------------------------------------|----------------------------------------------------------------------------------------------------|---------------------|-----------------------------------------|------------------------------------------|--------------------------------|--|--|--|--|--|
| Odabrano visoko učilište     |   | Izbor teme                                                                                                    |                                                                                                    |                                              |                                                                                                    |                     | () Upute z                              | a rad s tren                             | utnom opcijon                  |  |  |  |  |  |
| n Početna                    |   | Akademska godina                                                                                                    | 2020/2021.                                                                                                    |                                              |                                                                                                    |                     |                                         |                                          |                                |  |  |  |  |  |
| i≣ Predmet ^                 |   | Napomena! Redak tablice u bijeloj bo                                                                                                    | ji označava da studenti nisu odabrali temu. 📃                                                                                                    |                                              |                                                                                                    |                     |                                         |                                          |                                |  |  |  |  |  |
| :≣ Ispit ^                   |   | Napomenat Redak tablice u žutoj boji označava da su studenti odabrali temu. 🗧                                                                                                    |                                                                                                    |                                              |                                                                                                    |                     |                                         |                                          |                                |  |  |  |  |  |
| i≡ Anketa ^                  |   | Napomenat Redak tablice u zelenoj boji označava da je studentu evidentiran diplomski/zavišni zadatak s tom temom.                                                                                                    |                                                                                                    |                                              |                                                                                                    |                     |                                         |                                          |                                |  |  |  |  |  |
| :≡ Završetak studija ^       |   | Odabir teme                                                                                                    |                                                                                                    |                                              |                                                                                                    |                     |                                         |                                          |                                |  |  |  |  |  |
| :≣ Završetak studija PDS ^   |   |                                                                                                    |                                                                                                    |                                              |                                                                                                    |                     |                                         |                                          |                                |  |  |  |  |  |
|                              |   |                                                                                                    |                                                                                                    | Vrsta                                        |                                                                                                    | Dodijelenja         | Izabrana                                | Prvi                                     |                                |  |  |  |  |  |
| i≣ Ostalo ^                  |   | Naslov teme                                                                                                    |                                                                                                    | terne                                        | Smjerovi                                                                                                    | tema                | tema                                    | izbor                                    | Dohvat                         |  |  |  |  |  |
| i≣ Ostalo ^                  |   | Naslov teme<br>Marginalisation of Motherhood in<br>majcinstva u Vrlom novom svijetu                                                                                                    | Aldous Huxley's Brave New World and Lois Lowry's The Giver / Marginalizacija<br>Aldousa Huxleya i Davaču Lois Lowry                                                                                                    | teme<br>Stručna                              | Smjerovi<br>• Engleski jezik i književnost i Hrvatski jezik i književnost (34,<br>preddiplomski)                                                                                                    | tema<br>0           | tema<br>1                               | izbor                                    | Dohvat                         |  |  |  |  |  |
| i≣ Oatolo ∧                  |   | Naslov teme<br>Marginalisation of Motherhood in .<br>majčinstva u Vrlom novom svijetu<br>Abuse in Stephen King's Carrie an<br>Kinga i Različita Veronice Roth                                                                                                    | Aldous Husley's Brave New World and Lois Lowny's The Giver / Marginalizacija<br>Aldousa Husleya I Davaču Lois Lowry<br>d Veronica Roth's Divergent / Zlostavijanje u romanima Carrie Stephena                                                                                                    | teme<br>Stručna<br>Stručna                   | smjarovi<br>• Engleski jezik i književnost i Hrvotski jezik i književnost (34,<br>preddiplomski)<br>• Sociologija i Engleski jezik i književnost (96, preddiplomski)                                                                                                    | tema<br>0<br>0      | tema<br>I                               | izbor<br>1                               | Dohvat<br>වා<br>වා             |  |  |  |  |  |
| E Ostobo A                   |   | Naslov teme<br>Marginalisation of Motherhood in,<br>majčinstva u Vriam novom svijetu<br>Abuse in Stephen King's Carrie an<br>Kinga i Raztičita Veronice Roth<br>Fernale Subjectivity in Fairy Tales 1<br>Angele Carter i Leigh Barduga                                                 | Aldous Husley's Brave New World and Lois Lowny's The Giver / Marginalizacija<br>. Aldousa Husleya I Davaču Lois Lowny<br>d Veronica Roth's Divergent / Ziostavijanje u romanima Carrie Stephena<br>ay Angela Carter and Leigh Bardugo/Zenska subjektivnost u bajkama                                                                                                    | teme<br>Stručna<br>Stručna<br>Stručna        | smjarovi           Engleski jazik i književnost i Hrvotski jezik i književnost (34, preddiplomski)           • Sociologija i Engleski jezik i književnost (96, preddiplomski)           • Engleski jezik i književnost, nastavnički smjer i Povijest, nastavnički smjer (49, dplomski)                                                                                                   | tema<br>0<br>0<br>1 | tema                                    | izbor<br>1<br>1                          | Dohvat                         |  |  |  |  |  |
| ≧ Ostoro ^                   |   | Naslov teme Marginalisation of Mathembodi In majtinstiva u Vriam novem svijetu Abuse in Stephen King's Carrie an King's i Različati Vironice Roth King's i Različati Vironice Roth Angele Carter i Leigh Bardugo The Haunted House III: E.A. Poe's TI House/Ukleto kuća u Padu kuća U  | Aldous Husley's Brove New World and Lois Lowy's The Giver / Marginolizacija<br>Aldousa Husleya I Davaču Lois Lowry<br>d Veronica Roth's Divergent / Zlostavljanje u romanima Carrie Stephena<br>ay Angela Carter and Leigh Bardugo/Zenska subjektivnost u bojkoma<br>he Fall of the House of Usher and Shirley Jackson's Haunting of Hill<br>her F. A. Poeo I Prokletstvu kuće Hill Shirley Jackson                                                                                       | teme Stručna Stručna Stručna Stručna         | smjarovi   • Engleski jazki književnost i Hrvatski jazki književnost (34,<br>preddiplomski)  • Sociologija i Engleski jezik i književnost (86, preddiplomski)  • Engleski jezik i književnost, nastavnički smjer (Povijest,<br>nastavnički smjer (49, diplomski)  • Engleski jezik i književnost, nastavnički smjer i Njemački jezik i<br>injiževnost, nastavnički smjer (46, diplomski) | tema                | tema                                    | izbor<br>1<br>1<br>1                     | Dohvat                         |  |  |  |  |  |
| ≧ Ostoro A                   |   | Naslov teme Marginalisation of Matherhood In, majdinstva U Virom novom vijetu Kinga i Različita Veronice Roth Kinga i Različita Veronice Roth Angele Carlie ang Angele Carlie ang House/Ukleto kuća u Padu kuće U Sexuality, Cantraception, and Aba srednjovjekovnoj engleskoj injižev | Aldous Huvley's Brave New World and Lois Lowy's The Oliver / Marginolizacija<br>Aldous Huvley I Dovaču Lois Lowy<br>d Veronica Roth's Divergent / Zlostavijanje u romanima Carrie Stephena<br>by Angela Carter and Leigh Bardugo/Zenska subjektivnost u bojkama<br>he Fall of the House of Usher and Shifey Jackson's Haunting of Hill<br>here E. A. Poeo I Problestivu kuće Hill Shifey Jackson<br>rttori in Medieval English Literature/Seksualnost, kontracepcija i pobaćaj u<br>nosti | teme Stručna Stručna Stručna Stručna Stručna | smjarovi                                                                                                    | tema                | tema<br>1<br>1<br>1<br>1<br>1<br>1<br>1 | izbor<br>1<br>1<br>1<br>1<br>1<br>1<br>1 | Dohvat<br>คิ<br>คิ<br>คิ<br>คิ |  |  |  |  |  |

## Slika 1. Prozor Izbor teme

Podaci koji su nastavniku vidljivi:

- naslov teme
- vrsta teme
- smjerovi na kojima je tema prihvatljiva
- broj studenata kojima je tema dodijeljena
- broj studenata koji su izabrali temu
- broj studenta kojima je navedena tema na prvom mjestu

Redak tablice u bijeloj boji označava da studenti nisu odabrali temu.

Redak tablice u žutoj boji označava da su studenti odabrali temu.

Redak tablice u zelenoj boji označava da je studentu evidentiran diplomski/završni zadatak s tom temom.

Nastavnik može prihvatiti ili poništiti studentov odabir teme odabirom ikone u stupcu *Dohvat* za željenog studenta, nakon kojeg se otvara prozor Popis studenata za izbor teme.

| opis studen   | ata |                        |                                                                                                    |                   |         |                  |                |                   |  |
|---------------|-----|------------------------|----------------------------------------------------------------------------------------------------|-------------------|---------|------------------|----------------|-------------------|--|
| Akademska god | ina | 2020./202              | 21.                                                                                                    |                   |         |                  |                |                   |  |
| Tema          |     | Marginali<br>(2020, 57 | Marginalisation of Motherhood in Aldous Huxley's Brave New World and Lois Lowry's The Giver / Marginalizacija majčinstva u Vrlom novom svijetu Aldousa Huxleya i Davaču Lois Lowry (2020, 57) |                   |         |                  |                |                   |  |
|               |     |                        |                                                                                                    |                   |         |                  |                |                   |  |
| Studenti      |     |                        |                                                                                                    |                   |         |                  |                |                   |  |
| JMBAG         | Ime | Prezime                | Smjer                                                                                                    | Redni broj izbora | Prosjek | Broj ECTS bodova | Potvrda izbora | Poništenje izbora |  |
|               |     |                        | Engleski jezik i književnost i Hrvatski jezik i književnost (34, preddiplomski, redovni)                                                                                                    | 1                 | 3.952   | 181.0            | Potvrden       |                   |  |
|               |     |                        |                                                                                                    |                   |         |                  |                |                   |  |

Slika 2. Prozor Popis studenata za izbor teme

Nakon što studenti putem Studomata ispune anketu za odabir teme diplomskog rada, nastavnici im mogu koristeći opcije u ovom prozoru dodijeliti određenu temu. Isto tako je omogućeno i ne prihvatiti studentov izbor.

Nastavnik može potvrditi ili odbiti studentov izbor teme ukoliko je on mentor teme koje je odabrana kao prvi izbor, ili ukoliko su sve teme s manjim rednim brojem odbijene.

Za potvrdu studentovog izbora, potrebno je odabrati opciju Potvrdi.

(

Za poništavanje studentovog izbora, potrebno je označiti polje Poništenje izbora te akciju zaključiti odabirom opcije Potvrdi.

Ako je nastavnik potvrdio studentov izbor za mentora, a u međuvremenu je odlučio poništiti izbor, dovoljno je odabrati opciju Poništenje izbora te akciju zaključiti odabirom opcije Potvrdi.

Uz studentov smjer će biti prikazana zvjezdica ako student nema taj smjer na posljednjem upisnom listu. Kod takvih slučajeva trebalo bi provjeriti i uskladiti studentove podatke kroz modul Studiji i studenti.